au W54SA W61SA W63SA W64SA W53K W61K W64K W65K **SA001 SA002** K002 K007

USBドライバインストールマニュアル Windows 8 用

READ THIS MANUAL TO MASTER THE CELLULAR PHONE

www.au.kddi.com

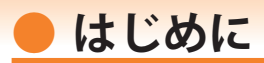

本書は、京セラ製携帯電話とパソコンを指定の USB ケーブル(別売)を使用して接続し、 LISMO Port をご利用になるための「USB ドライバ」のインストール方法を説明してい ます。

| USB ドライバをインストールする   | 3   |
|---------------------|-----|
| パソコンに接続する           | 5   |
| 接続状態を確認する           | 6   |
| USB ドライバをアンインストールする | 8   |
| USB ドライバを再インストールする  | . 9 |

■本製品の使用環境は以下のとおりです。(2013年3月現在)

| OS      | Windows 8 の日本語版がプリインストールされているパソコン(アップグレード<br>された場合は動作保証いたしません)<br>※上記対応 OS およびパソコンであっても、そのすべての環境での動作を保証するものではありません。 |
|---------|----------------------------------------------------------------------------------------------------|
| USB ポート | USB1.1 以上                                                                                                    |
| ハードディスク | 10MB 以上の空き容量                                                                                                    |

■インストール/アンインストールする場合は、Administrator(管理者)権限のあるユーザーアカウン ト(利用者資格)で作業をしてください。詳しくは Windows のヘルプを参照してください。なお、 ユーザーアカウントは、以下の手順でご確認いただけます。

| Windows 8 | スタート画面で右クリックし、画面右下の[すべてのアプリ]→[コントロール |
|-----------|--------------------------------------|
|           | パネル]→[ユーザーアカウントとファミリーセーフティ]→[ユーザーアカウ |
|           | ント]                                  |

- ●本書内で使用されている表示画面は説明用に作成されたものです。
- ●OSのバージョンやお使いのパソコンの環境、セキュリティ設定によっては表示画面の有無、詳細内容、 名称が異なる場合があります。
- ●本書は、お客様が Windows の基本操作に習熟していることを前提にしています。パソコンの操作については、お使いのパソコンの取扱説明書をご覧ください。
- ●本書の内容の一部または全部を無断転載することは、禁止されています。
- ●本書および本ソフトウェア使用により生じた損害、逸失利益または第三者からのいかなる請求につきましても、弊社は一切その責任を負いませんのであらかじめご了承ください。
- ●本書の内容に関して、将来予告なしに変更することがあります。

Microsoft®、Windows®は米国 Microsoft Corporationの米国およびその他の国における登録商標です。

また、本書に記載の製品名等の固有名詞および機能名称等は、それぞれ各社が商標または登録商標として使用している場合があります。とくに本文中では、®マーク、™マークは明記しておりません。

# USB ドライバをインストールする

Web サイトより USB ドライバインストールファイル「KYOCERA\_setup\_win8.exe」を 任意の場所(デスクトップなど分かりやすい場所)にダウンロードして保存してくださ い。

本インストールファイルは以下のモデルで共通してご利用いただけます。

|      | モデル名  |       |
|------|-------|-------|
| W53K | W54SA | SA001 |
| W61K | W61SA | SA002 |
| W64K | W63SA | K002  |
| W65K | W64SA | K007  |

・インストールが完了するまで携帯電話をパソコンに接続しないでください。
 ※インストール完了前に接続すると、携帯電話がパソコンに正しく認識されません。インストール完了前に接続された場合には、「USBドライバを再インストールする」(9ページ)を行ってください。

・Administrator(管理者)権限のあるユーザーアカウントでログインしてください。

・Windows で起動中のアプリケーションを終了してください。

**1** 任意の場所に保存した USB ドライバインストールファイルをダブルクリックします。

-3-

**2.** インストール画面が表示されたら内容を確 認し [次へ] をクリックします。

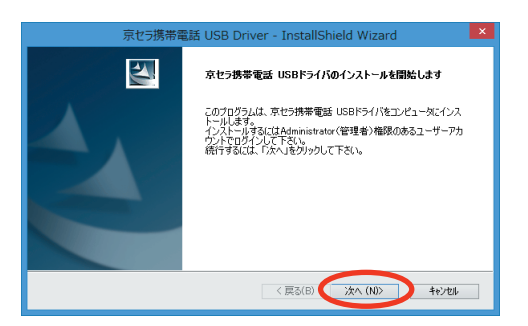

**3.** 携帯電話とパソコンが接続されていないことを確認後、[OK] をクリックします。

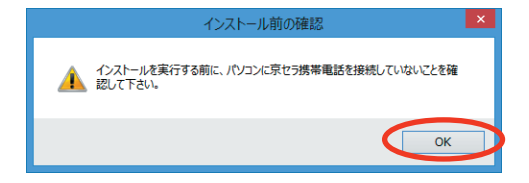

**4.** ソフトウェア使用許諾契約書をお読みいただき「使用許諾契約の全条項に同意します」を選択し、「次へ」をクリックします。

インストール処理中の画面が表示されま す。しばらくお待ちください。

| 京セラ携帯電話 USB Driver - InstallShield Wizard 📃 📕                                                                                                    | ĸ |  |  |
|----------------------------------------------------------------------------------------------------|---|--|--|
| 使用許諾契約<br>次の製品使用許諾契約を注意深(お読み)だだい。                                                                                                    |   |  |  |
| 本契約なよ「USBドライバ」はスド「ホソフトウェア」といいます。)をご使用いただい客種と京セラ特式会社<br>(以下ド幹社)といいます。)との間の認知達です。<br>ホソフドウェアをご使用いただが前に、本契約1枚あから読みください。<br>お客様が本契約90全ての内容にご筆紙いただうる場合に取り、ホソフドウェアをご使用いただい。<br>あ、客種紙が本契約90全ての内容にご筆紙いただうる場合に取り、ホソフドウェアをご使用いただい。<br>あ、客種紙が本契約90全での内容にご筆紙、ただ行る場合には、お客様が本契約90内容をご筆紙いただいたものと<br>かなします。                                                                                                    |   |  |  |
| (伊服     村     (     村     私     対     (     市     場     (     市     場     (     市     省     に同     ほ     し     ま     び     (     市     は     て     に     局     (     に     り     の     ま     し     ま     し     ま     し     ま     し     ま     し     ま     し     ま     し     ま     し     ま     し     ま     し     ま     し     ま     し     ま     し     ま     し     ま     し     し     し      し     し |   |  |  |
| insaismed<br>(夏3(8) 次へ(N)) キャンセル                                                                                                    |   |  |  |

 右の画面が表示されましたら、USBドラ イバのインストールが完了です。[完了] をクリックします。
 引き続き下記の「パソコンに接続する」 を行ってください。

| 京セラ携帯電話 USB Driver - InstallShield Wizard |                                                                                    |  |  |
|-------------------------------------------|------------------------------------------------------------------------------------|--|--|
|                                           | InstallShield Wizard の完了<br>きゅうつうは、 フピュータへ 京セラ俳楽電話 USB Driver のインストールも終<br>了 しました。 |  |  |
|                                           | < 戻る(B) 完了 キャンセル                                                                   |  |  |

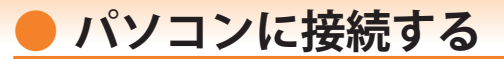

- 先にインストールが完了していることを確認してください。 ※インストール完了前に接続すると、携帯電話がパソコンに正しく認識されません。インストー ル完了前に接続された場合には、「USB ドライバを再インストールする」(9ページ)を行って ください。
- パソコンの再起動を要求するメッセージが表示された場合は、メッセージに従い再起動 させてください。

#### W53K / W61K / W64K / W65K / K002 の場合

- 1. USB ケーブル(別売)をパソコンに接続します。
- 携帯電話の電源を入れ、待受画面が表示されたあと、USB ケーブルを携帯電話に接続します。 2.

携帯電話に USB 接続動作選択画面が表示されます。「データ通信モード」を選択します。 3. 自動的にインストールが続行され、使用できる状態になります。

■ W54SA / W61SA / W63SA / W64SA / SA001 / SA002 / K007の場合

- USB ケーブル(別売)をパソコンに接続します。 1
- 携帯電話の電源を入れ、待受画面が表示されたら、USB 設定を「データ転送モード」に設定し、 **2.** USB ケーブルを携帯電話に接続します。 自動的にインストールが続行され、使用できる状態になります。
- 高速転送モード用 USB ドライバをインストールする

お使いのパソコンが USB2.0 に対応している場合は、続いて高速転送モード用 USB ドライバをイン ストールします。

- インストール完了後、K007 から USB ケーブルを取り外し、K007 の USB 設定を「高速転送モー ド (W54SA / W61SA / W63SA / W64SA では「高速データ転送モード」) に変更します。
- 待受画面が表示された状態で、USB ケーブルを K007 に接続します。 2. 自動的にインストールが続行され、使用できる状態になります。

### 接続状態を確認する

パソコンが「USB ドライバ」を正常に認識しているか、USB 接続中は以下の手順で確認 できます。

#### ■ データ通信モード

- ※ W54SA / W61SA / W63SA / W64SA / SA001 / SA002 / K007 の場合は「データ転送モード」 となります。
- 「コントロールパネ \_ 🗆 🗙 コントロール パネル ル]→[システムとセキュ (<) → ↑ 😨 トコントロール パネル ▼ C コントロール パネルの検索 Q リティ]の順にクリック します。 コンピューターの設定を調整します 表示方法: カテゴリマ システムとセキュリティ ユーザー アカウントとファミリー セーフテ 52 コンヒューン のいいしき 理秘 ファイル 履歴でファイルのバックアップ コピーを保存 ・ 
  分かり アカウントの種類の変更 問題の発見と解決 🗑 ファミリー セーフティの設定 ネットワークとインターネット デスクトップのカスタマイズ インターネットへの接続 ーマの変更 ネットワークの状態とタスクの表示 デスクトップの背景の変更 画面の解像度の調整 ホームグループと共有に関するオプションの選択 ハードウェアとサウンド 時計、言語、および地域 デバイスとプリンターの表示 デバイスの追加 言語の追加 入力方法の変更 共通で使うモビリティ設定の調整 日付、時刻、または数値の形式の変更 プログラム コンピューターの簡単操作 -03 設定の提案の表示 プログラムのアンインストール 視覚ディスプレイの最適化

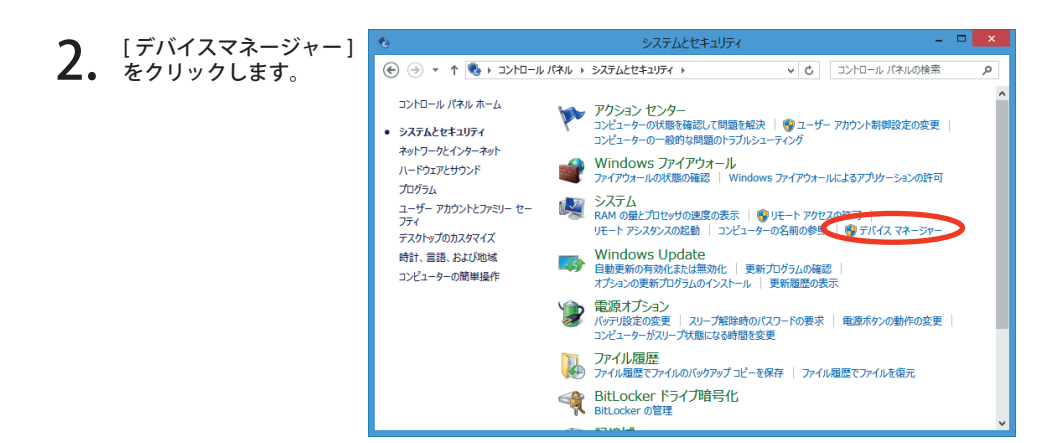

-6-

インストール後、デバイスマネージャー上

**3.** にて右のように認識・表示されていれば、 インストールは正常に行われています。画 面は K002 を例にしています。

- "ポート (COM と LPT) "を展開して "au K002 Serial Port"が表示される。
- "ユニバーサル シリアル バス コントロー ラー"を展開して "au K002" が表示される。
- ※ デバイスマネージャーで表示されない場合 や"?"マークが表示されている場合には、 USB ドライバの再インストール (9ページ) を実行してください。
- ※ デバイスマネージャーの上部メニューの[ 表示]設定を[デバイス(種類別)]にしてく ださい。
- ※ COM の番号はパソコンの環境によって異な ります。

| 4                                                                                                    | デバイ                                                                                 | ス マネージャ                                                                                            | -                                                                                      |                                                                | ×                                                     |          |
|----------------------------------------------------------------------------------------------------|-------------------------------------------------------------------------------------|----------------------------------------------------------------------------------------------------|----------------------------------------------------------------------------------------|----------------------------------------------------------------|-------------------------------------------------------|----------|
| ファイル(F) 操作(A)                                                                                                    | 表示(V)                                                                               | へルプ(H)                                                                                             |                                                                                        |                                                                |                                                       |          |
| 🔶 🌩   📰   🚺 🎫                                                                                                    | 10                                                                                  |                                                                                                    |                                                                                        |                                                                |                                                       |          |
| ▷     ●     >>     >>     >>     >     >     >     >     >     >     >     >     >     >     >     >     >     >     >     >     >     >     >     >     >     >     >     >     >     >     >     >     >     >     >     >     >     >     >     >     >     >     >     >     >     >     >     >     >     >     >     >     >     >     >     >     >     >     >     >     >     >     >     >     >     >     >     >     >     >     >     >     >     >     >     >     >     >     >     >     >     >     >     >     >     >     >     >     >     >     >     >     >     >     >     >     >     >     >     >     >     >     >     >     >     >     >     >     >     >     >     >     >     >     >     >     >     >     >     >     >     >     >     >     >     >     >     >     >     >     >     >     >     > <td< th=""><th>ス<br/>(イス<br/>(イス<br/>が<br/>ダブター<br/>ダブター<br/>と LPT)<br/>Serial Po<br/>かのポインテ</th><th>rt (COM5)<br/>イング デバイス<br/>ニコントローラー</th><th>]</th><th></th><th></th><th><b>^</b></th></td<> | ス<br>(イス<br>(イス<br>が<br>ダブター<br>ダブター<br>と LPT)<br>Serial Po<br>かのポインテ               | rt (COM5)<br>イング デバイス<br>ニコントローラー                                                                  | ]                                                                                      |                                                                |                                                       | <b>^</b> |
| au K002     intel(R)     intel(R)     intel(R)     intel(R)     intel(R)     intel(R)     intel(R)     intel(R)     intel(R)     is Ron <<                                                                                                    | J<br>ICH8 Fan<br>ICH8 Fan<br>ICH8 Fan<br>ICH8 Fan<br>ICH8 Fan<br>ICH8 Fan<br>of Hub | nily USB Univ<br>nily USB Univ<br>nily USB Univ<br>nily USB Univ<br>nily USB2 Eni<br>nily USB2 Eni | versal Host<br>versal Host<br>versal Host<br>versal Host<br>nanced Host<br>nanced Host | Control<br>Control<br>Control<br>Control<br>Control<br>Control | ler - 2<br>ler - 2<br>ler - 2<br>oller - 2<br>oller - | ~        |
|                                                                                                    |                                                                                     |                                                                                                    |                                                                                        |                                                                |                                                       |          |

#### ■「高速転送モード用 USB ドライバ」の場合

※ W54SA / W61SA / W63SA / W64SA / SA001 / SA002 / K007 の場合

- インストール後、デバイスマネージャー 3. 上にて右のように認識・表示されていれ ば、インストールは正常に行われていま す。画面は K007 を例にしています。
  - "ポート (COM と LPT)"を展開して " au K007 High Speed Serial Port"が表示され る。
  - "ユニバーサル シリアル バス コントロー ラー"を展開して "au K007 High Speed" が表示される。
  - ※ デバイスマネージャーで表示されない場 合や"?"マークが表示されている場合に は、USBドライバの再インストール (9 ページ)を実行してください。
  - ※ デバイスマネージャーの上部メニューの [ 表示]設定を[デバイス(種類別)]にして ください。
  - ※ COM の番号はパソコンの環境によって異 なります。

|                                                                                                    | _ |
|----------------------------------------------------------------------------------------------------|---|
| ファイル(F) 操作(A) 表示(V) ヘルプ(H)                                                                                                    |   |
| (≠ ⇒) 🗊 🛛 🗊 🛛 👰                                                                                                    |   |
| ▷ 💵 オーディオの入力および出力                                                                                                    | ^ |
| ▷ === +-xド                                                                                                    |   |
| > 1 コンピューター                                                                                                    |   |
| ▷ 🐗 サウンド、ビデオ、およびゲーム コントローラー                                                                                                    |   |
| ▷ 🜉 システム デバイス                                                                                                    |   |
| ▷ 💯 セキュリティ デバイス                                                                                                    |   |
| ▷ 🔟 ソフトウェア デバイス                                                                                                    |   |
| ディスク ドライブ     ・・・・・・・・・・・・・・・・・・・・・・・・・・・・・・・・・                                                                                                    |   |
| ▷ 🎭 ディスプレイ アダプター                                                                                                    |   |
| ▷ 🔮 ネットワーク アダプター                                                                                                    |   |
|                                                                                                    |   |
|                                                                                                    |   |
| ▲ ₩ π−ト (COM ≥ LPT)                                                                                                    |   |
| au K007 High Speed Serial Port (COM8)                                                                                                    |   |
| Z マワスとそのほかのボインティング テハイス     S マワスとそのほかのボインティング テハイス     S マワスとそのほかのボインティング テハイス     S マワスとそのほかのボインティング テハイス     S マワスとそのほかのボインティング テハイス     S マワスとそのほかのボインティング テハイス     S マワスとそのほかのボインティング テハイス     S マワスとそのほかのボインティング テハイス     S マワスとそのほかのボインティング テハイス     S マワスとそのほかのボインティング テハイス     S マワスとそのほかのボインティング テハイス     S マロスとのほかのボインティング テハイス     S マロスとのほかの     S マロスとのほかの     S マロスとのほかの     S マロスとのほかの     S マロスとのほかの     S マロスとのほかの     S マロスとのほかの     S マロスとのほかの     S マロス     S マロス      S マロス     S マロス     S |   |
|                                                                                                    |   |
| ▶ 🜉 t=9-                                                                                                    |   |
|                                                                                                    |   |
| au K007 High Speed                                                                                                    |   |
| Intel(R) ICH8 Family USB Universal Host Controller - 2830<br>Total(R) ICH8 Family USB Universal Host Controller - 2830                                                                                                    |   |
| Intel(R) ICH8 Family USB Universal Host Controller - 2831                                                                                                    |   |
| Intel(R) ICH8 Family USB Universal Host Controller - 2834<br>Intel(R) ICH8 Family USB Universal Host Controller - 2834                                                                                                    |   |
| Intel(R) ICH8 Family USB Universal Host Controller - 2835                                                                                                    |   |
| Intel(R) ICH8 Family USB2 Enhanced Host Controller - 2836                                                                                                    |   |
| Inter(K) ICHo Family USB2 Enfidiced Host Controller - 283A                                                                                                    | ~ |
|                                                                                                    |   |

-7-

## USB ドライバをアンインストールする

- ・ Administrator(管理者)権限のあるユーザーアカウントでログインしてください。
- 編集中のファイルや他のソフトウェアを開いているものがありましたら、あらかじめデ ータを保存し、終了しておいてください。
- 携帯電話をパソコンに接続しないでください。
- [コントロールパネ ル]→[プログラムのア ンインストール]の順に クリックします。

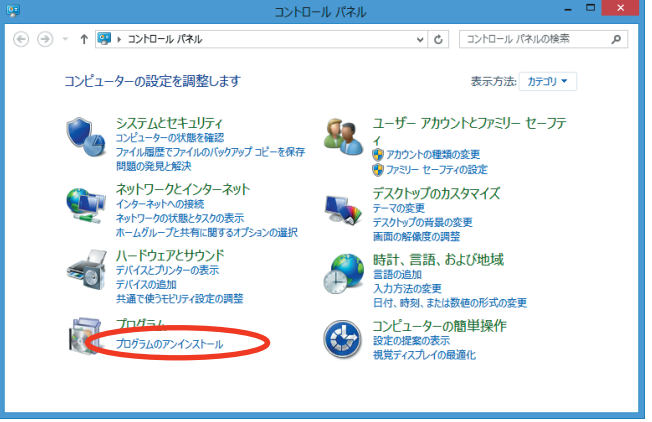

 一覧から [京セラ携帯電話 USB Driver] を右クリックし、[アン インストール]をクリックしま す。

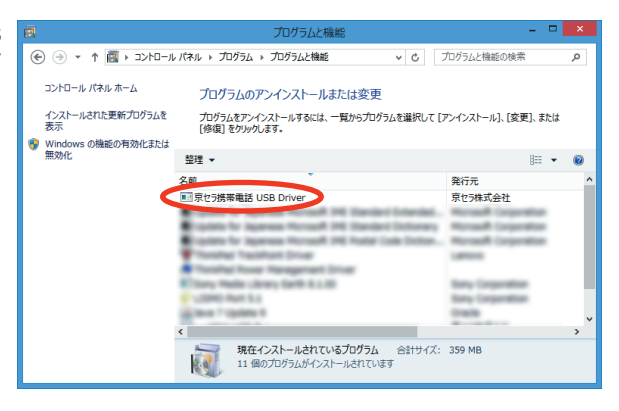

3. 内容を確認して [はい] をクリックします。

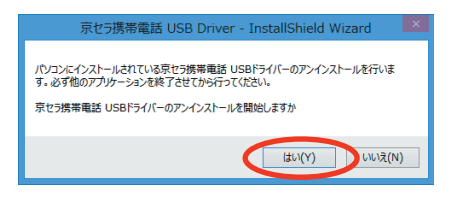

**4.** パソコンに携帯電話が接続されていないことを 確認し [OK] をクリックします。 アンインストール処理中の画面が表示されま す。しばらくお待ちください。

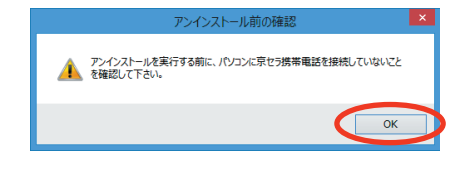

[完了]をクリックしてパソコンを再起動します。

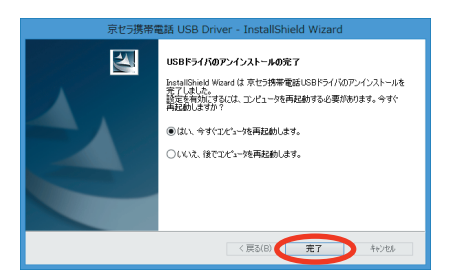

## 🛑 USB ドライバを再インストールする

USB ドライバが正常にインストールできない場合や、USB ドライバならびに携帯電話 が正常に認識されていない場合は、8 ページ「USB ドライバをアンインストールする」 の手順で一度 USB ドライバをアンインストール、パソコンを再起動してから、再度 3 ページ「USB ドライバをインストールする」を行ってください。

- ・ Administrator(管理者)権限のあるユーザーアカウントでログインしてください。
- ・編集中のファイルや他のソフトウェアを開いているものがありましたら、あらかじめデータを保存し、終了しておいてください。
- ・携帯電話をパソコンに接続しないでください。